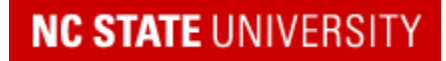

**REPORTER Help Documentation** 

# **Registration Help Guide**

Click here for a video tutorial on registering for OLLI Courses

◆ <u>Setup your Brickyard Account</u> (click on this link to jump to this point in the guide)

◆ <u>Registering for OLLI Events Using the Catalog Calendar & List View</u> (click on this link to jump to this point in the guide)

## How To Avoid Common Issues That Might Arise When Registering:

1. For the best experience, login first or create your Brickyard Account as soon as you see something you want to register for. You know that you have successfully logged in when you see your name in the upper right hand corner of your screen:

|                                             | ද <mark>ු</mark><br><sub>Cart</sub> | 입 He      |          | atricia Inlow- | Hatcher • |
|---------------------------------------------|-------------------------------------|-----------|----------|----------------|-----------|
| Search on ID, Title, Keywords, Description, | , Department                        | $\supset$ | Q Search | C Resr .       |           |

2. Once you have added an item to your cart, you can continue to scroll down the OLLI website page or enter course names in the Search box. Do not click on the "Catalog" that you see in the upper left corner. That is the "catalog" of all NC State University non credit courses in the registration system.

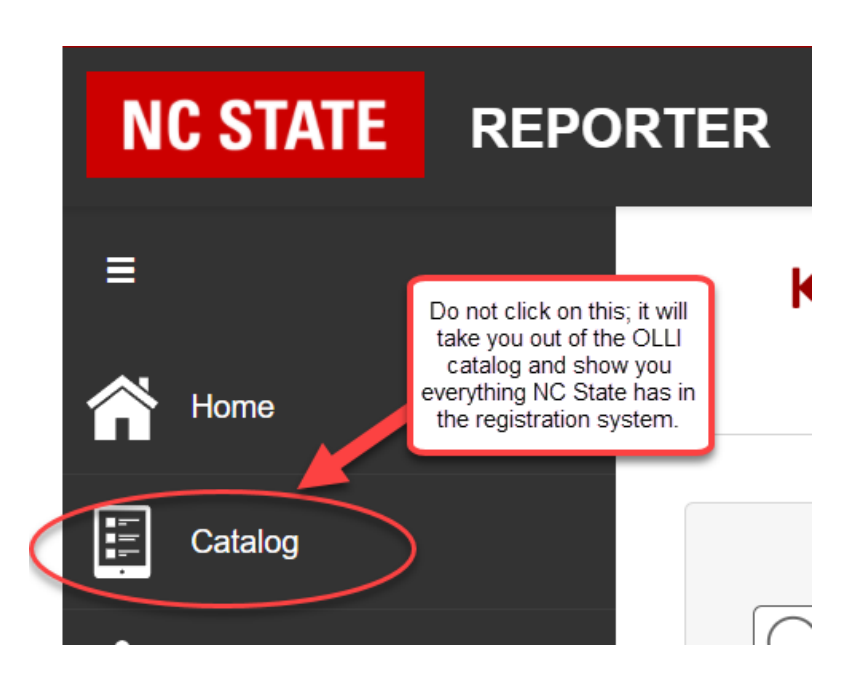

But... if you do click on "Catalog" you can find your way back to the OLLI course catalog pretty easily. Look for the search box at the top of the page and type in the code for OLLI classes – "MCE-LLI" – that will get you back to where you want to be.

|              | Type "mce-lli" to get back to<br>the OLLI catalog | Cart           | 곕 <sub>Help y</sub> ( | QPa   | atricia Inlow-H | latcher - |
|--------------|---------------------------------------------------|----------------|-----------------------|-------|-----------------|-----------|
| Search on ID | ), Title, Keywords, Descripti                     | on, Department | Qse                   | earch | C Reset         |           |

3. Once logged in, you can also keep multiple tabs open on your browser and still have just one cart:

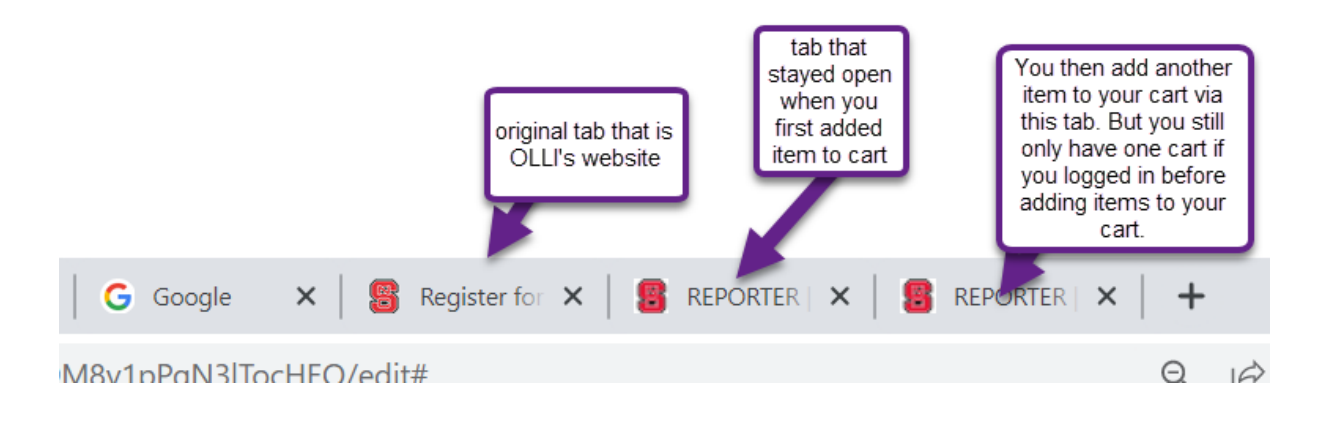

#### **Setup Your New Brickyard Account**

1. You will receive an email from '<u>brickyard@ncsu.edu</u>' upon creation of your new REPORTER account. Click the "**Set Password**" link in the email to set a password for your account.

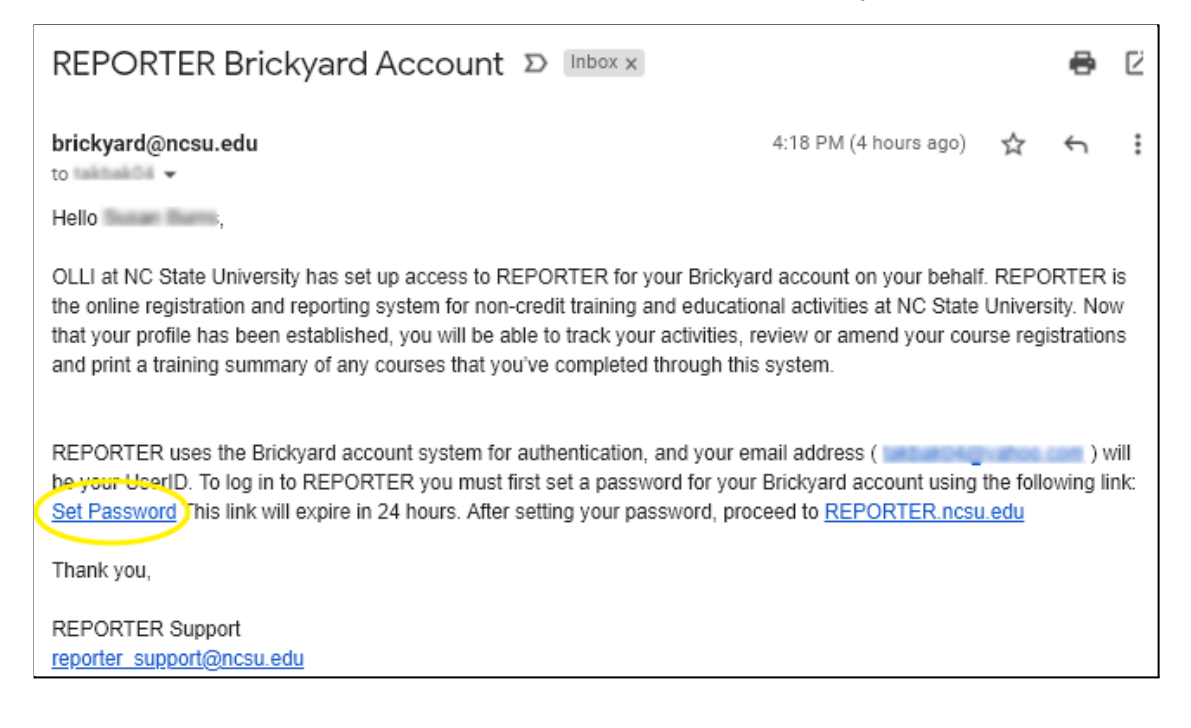

Note: If it has been more than 24 hours since you've received the link, the link will be expired. If your link has expired, click the link on the page to request a new password reset email.

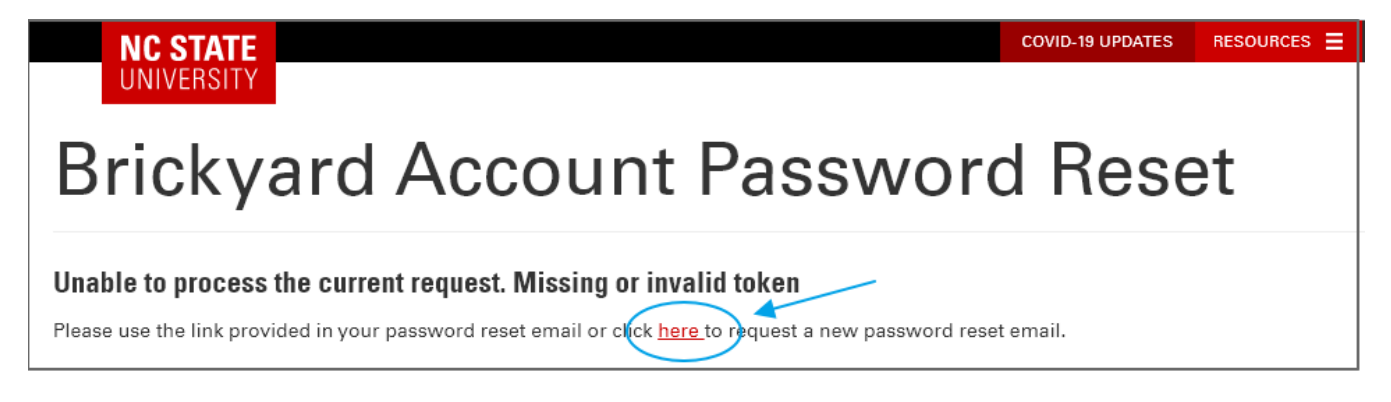

### **Registering for OLLI Events Using the Catalog**

1. From the <u>OLLI website</u>, click the <u>registration link</u>. This will open the catalog of the REPORTER registration system. The catalog can be viewed as a list or as a calendar. Click on the tab to specify your view.

#### a. Calendar View

|              | Advanced Search                            |                        |                         |                         |                                                 |                        |                          |  |  |  |
|--------------|--------------------------------------------|------------------------|-------------------------|-------------------------|-------------------------------------------------|------------------------|--------------------------|--|--|--|
| ş            | Search results: 10                         |                        |                         |                         |                                                 |                        |                          |  |  |  |
| Cat<br>Note: | alog View By Ca<br>The calendar wew only s | lendar                 | classroom and webinar). | Please use the Course \ | /iew if you wish to include                     | online courses.        |                          |  |  |  |
|              | April 2021                                 |                        |                         |                         | Тос                                             | lay month week         | day < >                  |  |  |  |
|              | Sunday                                     | Monday                 | Tuesday                 | Wednesday               | Thursday                                        | Friday                 | Saturday                 |  |  |  |
|              | 28                                         | 29                     |                         | 31                      | 1                                               | 2                      | 3                        |  |  |  |
|              | 4                                          | 5                      | 6                       | 7                       | 8                                               | 9                      | 10                       |  |  |  |
|              |                                            |                        |                         | 1:00 pm Foundations of  | 1:00 pm Foundations of                          | 1:00 pm Foundations of | 1:00 pm Pandemic Ecol    |  |  |  |
|              | 11                                         | 12                     | 13                      | 14                      | 15                                              | 16                     | 17                       |  |  |  |
| - 1          | 1:00 pm Pandemic Eco                       | 1:00 pm Foundations of | 1:00 pm Foundations of  | 1:00 pm Foundations of  | 1:00 pm Foundations of                          | 1:00 pm Foundations of | 12:00 pm Latin for Begir |  |  |  |
|              |                                            | 1:00 pm Pandemic Eco   | 1:00 pm Pandemic Eco    | 1:00 pm Pandemic Ecol   | 1:00 pm Investigating B<br>1:00 pm Pandemic Eco | 1:00 pm Pandemic Eco   | 1:00 pm Pandemic Ecol    |  |  |  |
|              | 18                                         | 19                     | 20                      | 21                      | 22                                              | 23                     | 24                       |  |  |  |

#### b. List View

| Catalog View By Calenda        | ar             |                 |            |                  |         |
|--------------------------------|----------------|-----------------|------------|------------------|---------|
| Latin for Beginners Part 2 - N | 1CE-LLI-1-151  |                 |            | Add to Watchlist | ✦ Share |
| Start Date Title               | /              | Available Seats | Restricted |                  |         |
| 4/17/2021 Latin for Beg        | jinners Part 2 | 4               | :          | 🗮 Add to Cart    |         |
|                                |                |                 |            |                  |         |

2. Clicking the name of an activity on the calendar OR clicking the name of the activity in the list will take you to the registration page with additional details. If you wish to register for that activity, click **Add to Cart** to prepare for checkout.

| Foundations of Stress Management                | New Window                                                           |
|-------------------------------------------------|----------------------------------------------------------------------|
| K Back MCE-LLI2                                 | 👁 Add to Watchlist 💦 🔶 Share                                         |
| ▼ Details                                       | Foundations of Stress Management<br>Seats Left: 34<br>Cost: \$ 30.00 |
| Description<br>Foundations of Stress Management | Add to Cart<br>Cart<br>(Admin)                                       |
| Instructional Hours                             | Apr 7, 2021 - Apr 30, 2021<br>Wed 1:00PM - Fri 2:00PM                |
| 6.00                                            | Schedule & Location Details                                          |
| Subject Areas                                   | Enrollment Restrictions Apply                                        |
| Health, Nutrition & Wellness                    | ▼ Instance Details                                                   |

a. If the class is full, you will see an **Add to Waitlist** button. Clicking this button will add you to the waitlist for the activity.

| Investigating Black Holes |                                                        |
|---------------------------|--------------------------------------------------------|
| Kerker MCE-LLI-2-002      | 🗢 Add to Watchlist 🛛 🔶 Share                           |
|                           | Investigating Black Holes                              |
| ▼ Details                 | Cost: \$ 30.00                                         |
|                           | Add to Waitlist                                        |
| Description               |                                                        |
| Investigating Black Holes | Apr 15, 2021 - Apr 15, 2021<br>Thu 1:00PM - Thu 2:00PM |
| Notes                     | Schedule & Location Details                            |
| No pre-requisites         | Enrollment Restrictions Apply                          |
| Instructional Hours       | This instance is currently full.                       |

b. If you wish to register for additional classes, return to the catalog by clicking the **Back** link. Repeat the above steps to add additional activities to your cart.

| A Back MCE-LLI-2-002 | Add to Watchlist                          |
|----------------------|-------------------------------------------|
| ▼ Details            | Investigating Black Hol<br>cost: \$ 30.00 |
| Description          | X Add to Waitlist                         |

3. Once you are ready to complete your registration, click either **Go to Checkout** OR the **Cart** icon on the top right of your window.

| E THE                                 |                  | Cart DHelf                |
|---------------------------------------|------------------|---------------------------|
| Investigating Black Holes             |                  | Add to Watc               |
| This item has been added to your Cart | 🗑 Go to Checkout |                           |
|                                       |                  |                           |
|                                       |                  | Investigating Black Holes |
| ▼ Details                             |                  | Seats Left: 19            |
|                                       |                  | Te Add to Cart            |

If you do not already have an OLLI Membership, you can purchase one by clicking "Add to Order" next to the OLLI Membership item in the cart.

| oundations of                          | Stress Managem                                                                                             | ent - MCE-LL       | .12          | Course Cost: \$30.00                              |
|----------------------------------------|----------------------------------------------------------------------------------------------------|--------------------|--------------|---------------------------------------------------|
| No. of Participants                    | 5: 1                                                                                                    |                    | - +          |                                                   |
| Participant 1                          | Self                                                                                                    | ~                  |              | × Rem                                             |
| Cheri Pipkin-Ex                        | <b>dt:</b> cheri.pipkin@gmail.                                                                             | .com               |              |                                                   |
| 💊 Apply a disi                         | count code                                                                                                 |                    |              |                                                   |
| The following iter                     | ms are available to ac                                                                                     | dd to this reaistr | ration:      | The following items have been added to your order |
|                                        |                                                                                                    |                    | actorn.      | The following items have been added to your order |
| OLLI<br>Donation                       | OLLI Donation                                                                                              | Variable           | Add to order | No items found                                    |
| OLLI<br>Donation                       | OLLI Donation                                                                                              | Variable           | Add to order | No items found                                    |
| OLLI<br>Donation<br>OLLI<br>Membership | OLLI Donation<br>This will make<br>the participant<br>an OLLI member<br>until the                          | Variable<br>\$ 20  | Add to order | No items found                                    |
| OLLI<br>Donation<br>OLLI<br>Membership | OLLI Donation<br>This will make<br>the participant<br>an OLLI member<br>until the<br>membership<br>expires | Variable<br>\$ 20  | Add to order | No items found                                    |

The option to purchase the membership will appear on each event in your cart, but you only need to choose it one time. Once you click 'Add to Order" it will populate to the right of the event to which you have added it.

| The following items are      | available to add to this registrati                                                            | on:      |              | The following items have been added to your order: |   |
|------------------------------|------------------------------------------------------------------------------------------------|----------|--------------|----------------------------------------------------|---|
| OLLI Membership              | An OLLI Membership is<br>required for registration. This<br>program is for adults aged<br>50+. | \$20.00  | Add to order | OLLI Membership \$20.00                            | × |
| OLLI Enhancement<br>Donation | OLLI Enhancement<br>Donation                                                                   | Variable | Add to order |                                                    |   |

If you try to process the order in your cart and do not choose to add a membership but are **NOT** a current OLLI member, you will receive this error:

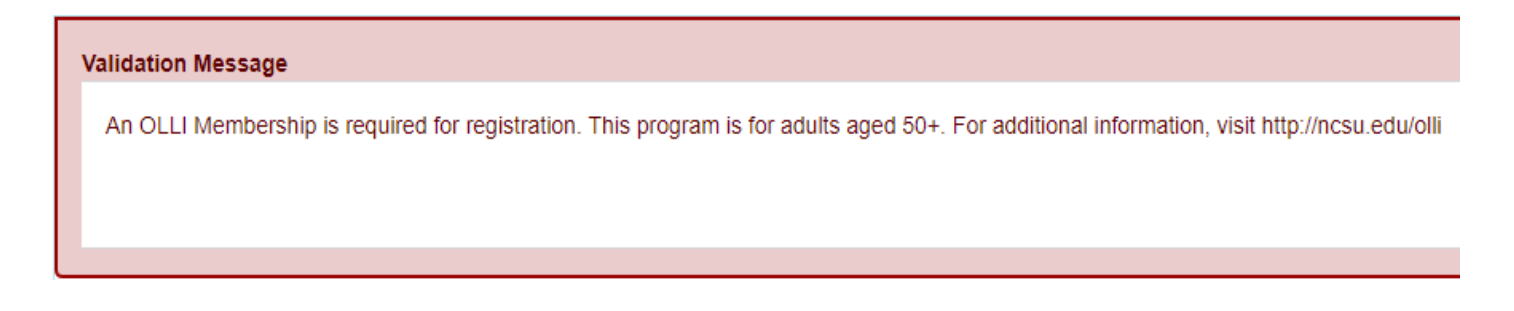

4. Check the box under each course to confirm that you have read and agree to the registration policies and click **Proceed to Order Summary** to proceed to the payment screens. If there are any errors in your cart, you will receive an error message to let you know what is missing.

| t / Cart Tota                    | al: \$30.00                   |                      |              | 2                                  | o Order Summary Clear Car |
|----------------------------------|-------------------------------|----------------------|--------------|------------------------------------|---------------------------|
| Latin for Beginn                 | ners - MCE-LLI-1              | -150                 |              | Course Cost: \$30.00               | × Remove                  |
| No. of Participants              | <b>s:</b> 1                   |                      | - +          |                                    |                           |
| Participant 1                    | Self                          | ~                    |              |                                    | Remove participant        |
| Cheri Pipkin : a                 | cprennin@ncsu.edu             |                      |              |                                    |                           |
| Apply a disc                     | count code                    |                      |              |                                    |                           |
| The following iter               | ms are available to           | add to this registra | ation: T     | he following items have been addeo | d to your order:          |
| OLLI<br>Membership               | OLLI<br>Memberships           | \$ 20                | Add to order | No items fo                        | und                       |
| Donate to<br>the OLLI<br>program | Donate to the<br>OLLI program | Variable             | Add to order |                                    |                           |
| I have read a registration       | and agree to the policies     | 1                    |              | Sub-Total: \$30.00                 |                           |

| 5. | Select I will | pay now with a | credit card in the | e payment option | n drop down menu. |
|----|---------------|----------------|--------------------|------------------|-------------------|
|----|---------------|----------------|--------------------|------------------|-------------------|

| itin for Beginners - MCE-L<br>Cheri Pipkin:<br>cprennin@ncsu.edu | -LI-1-150<br>Participant<br>Subtotal: | \$30.00               |
|------------------------------------------------------------------|---------------------------------------|-----------------------|
| Please Select a Payment                                          | : Option                              | $\sim$                |
| Please Select a Payment (                                        | Option                                | <b>~</b>              |
| I will pay now using a credit of                                 | ard                                   |                       |
|                                                                  | Subtotal:                             | \$30.00               |
|                                                                  |                                       |                       |
|                                                                  | Cart Total: \$30.00                   | Pay Now Total: \$30.0 |

You will need to indicate how you will pay for each item in your cart. The easiest way to do this is to click <u>Apply</u> <u>Payment Type to All Cart Items</u>, which will pop up after you choose a payment option from the drop down menu for the first item in your cart.

| I will pay now using a credit ca | ard                 | ~                   | Please note<br>purchases |
|----------------------------------|---------------------|---------------------|--------------------------|
| Apply Payment Type to All Ca     | art Items           |                     |                          |
|                                  | Subto               | tal:                | \$30.00                  |
|                                  |                     |                     |                          |
|                                  | Cart Total: \$30.00 | Pay Now Total: \$30 | ).00                     |

If you do not apply a payment option to each item in your cart, you will receive this error message:

| Error                                                                                   | × |
|-----------------------------------------------------------------------------------------|---|
| - For shopping cart item subtotals greater than \$0.00, you must select payment option. | a |
| 0                                                                                       | к |

6. Click the **Checkout** button. You will be guided through our secure payment processor screens to confirm your total, enter your credit card information and confirm your payment.

| Summary / Cart Tot                          | tal: \$50.00 / Pay N     | low Total: \$50.00    | Checkout |
|---------------------------------------------|--------------------------|-----------------------|----------|
|                                             |                          |                       | 1        |
| Foundations of Stress Man                   | agement - MCE-LLI2       |                       |          |
| Cheri Pipkin-Ext:<br>cheri.pipkin@gmail.com | Participant<br>Subtotal: | \$30.00               | /        |
| OLLI Membership                             | Add-On Subtotal:         | \$20.00               |          |
| I will pay now using a credit               | t card $\checkmark$      |                       |          |
|                                             | Subtotal:                | \$50.00               |          |
|                                             |                          |                       |          |
|                                             | Cart Total: \$50.00 F    | ay Now Total: \$50.00 |          |

**NOTE:** The credit card expiration date is only a 4 digit field for the mm/yy. If you attempt to input 4 digits for the year, the system will be unable to process your order.

Expiration Date\*:

mm/yy

- Once your registration is complete, you will return to the Order Summary page. You can now sign out or close your REPORTER window.
- 8. You will then receive three emails related to your registration.
  - a. The first email will be the registration confirmation email. It will contain the time and date of your course, as well as links to add the course to your digital calendar.

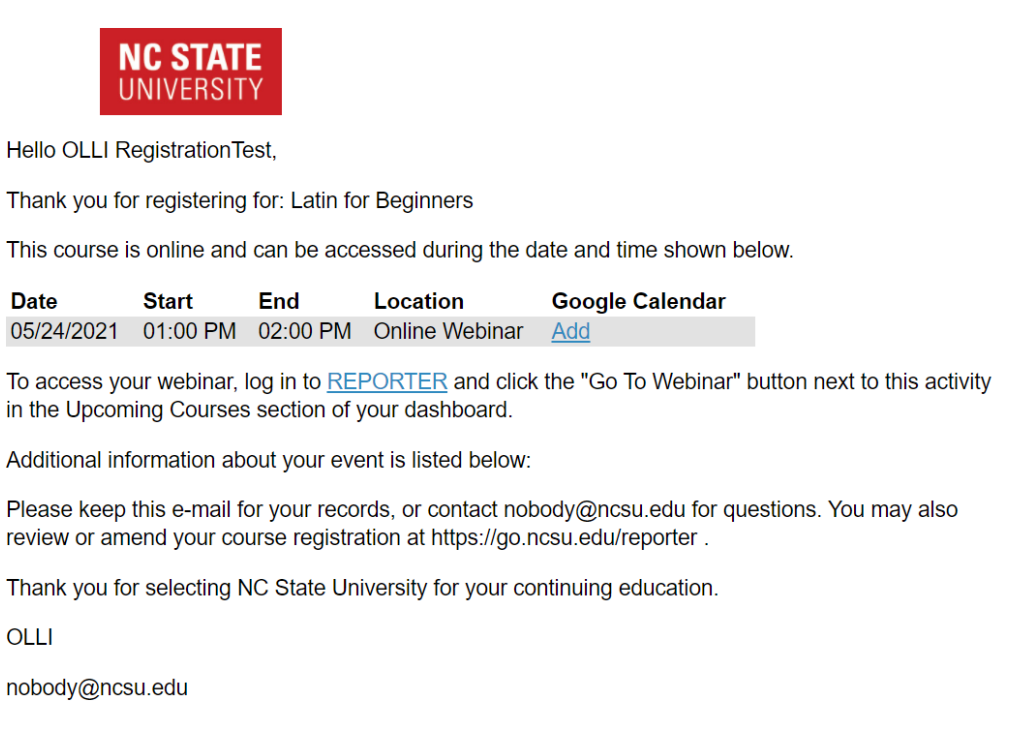

- b. The second email will be the order summary email, which will contain your order summary attachment. NOTE: if you order by phone by contacting the OLLI office, you will NOT automatically receive a copy of the order summary. However, you may contact the OLLI office at 919.515.5782 to ask for a copy to be sent to you.
- c. The third email will be the payment processor email confirming your credit card payment.

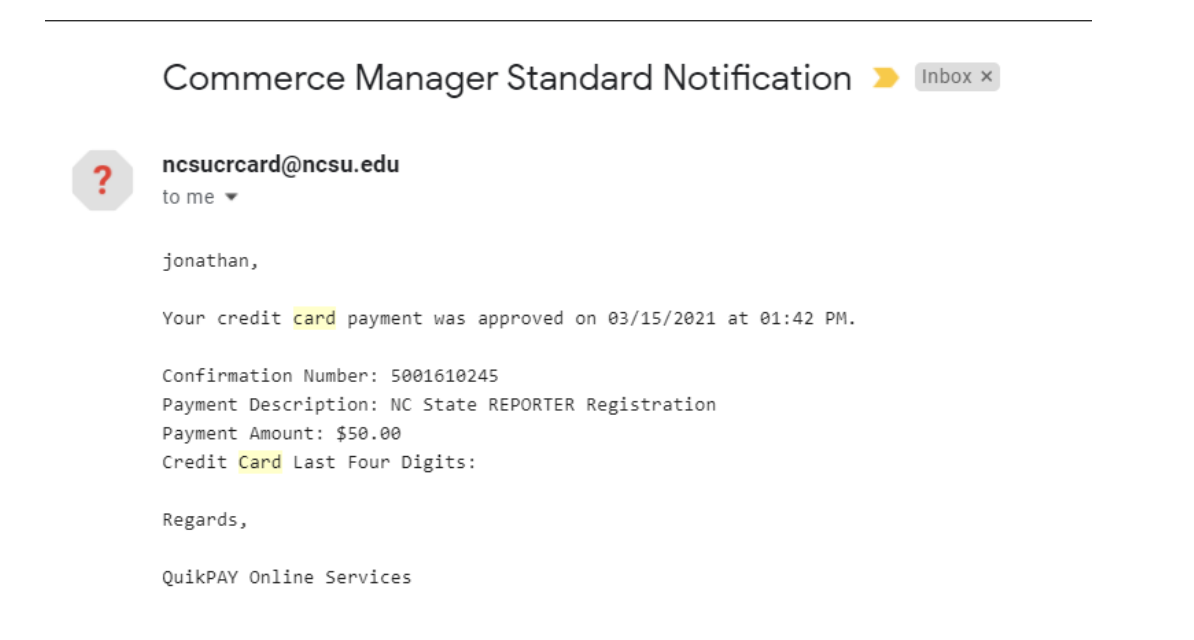

If you have any questions about how to use the Reporter system for online registration, please contact the OLLI office at **919.515.5782.** 

Business hours are Monday-Friday 8:30am-4:30pm